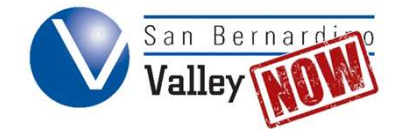

# **Creating an OpenCCC Account**

For first time students, the enrollment process begins with creating an OpenCCC.net account. In order to complete the application, you will need your social security number (if available). It is possible to complete the process without this number, but the fees assessed each student are different. Moreover, in order to clear any holds that come from not entering an SSN (or entering it incorrectly) you are required to present a physical card to the SBVC Admissions office within 2 weeks.

**Step 1:** Open SBVC's main website in an internet browser. (<u>https://www.valleycollege.edu</u>). Click the "Apply" link located in the top right corner.

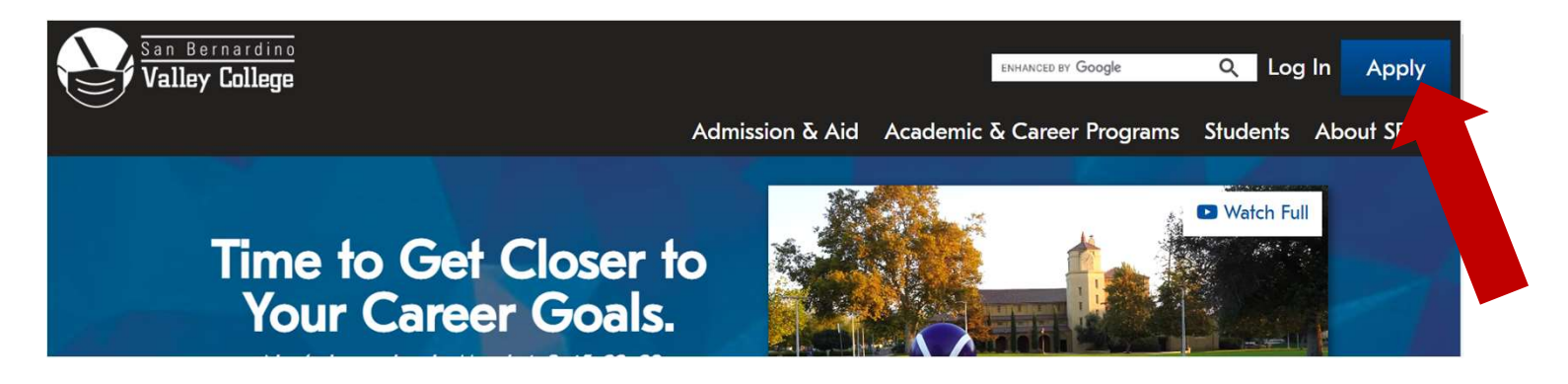

Step 2: Select the "Click Here to Apply" icon. This will take you to the OpenCCC portal.

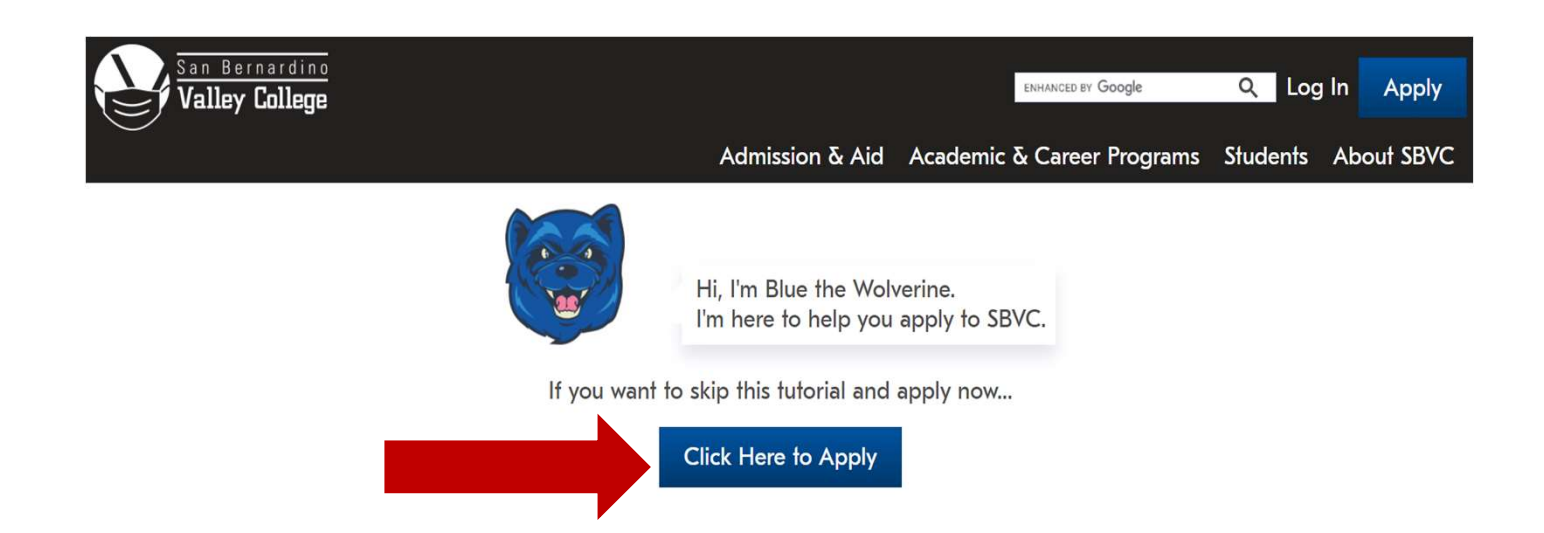

# Step 3: Click on "Create an Account."

# Application to College

Before applying to college you must first have an OpenCCC account.

The OpenCCC single sign-in account allows you to access the online services of the California Community Colleges.

OpenCCC is a service of the California Community Colleges Chancellors Office. The information in your account is kept private and secure.

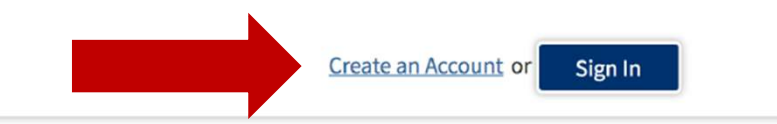

# Step 4: Click on "Begin Creating My Account."

# **Create Your OpenCCC Account**

OpenCCC allows you to access California Community Colleges secure web applications.

### You Must Have an Email Address

The California Community Colleges and OpenCCC will use email to send you important information. You will need to provide an email address when you create your account.

Free email accounts are available from many sources:

- <u>Google Gmail</u>
- Yahoo Email
- Microsoft Outlook
- Other Providers

Note: While all of the providers listed above have millions of users and are widely trusted to be reliable and secure, OpenCCC and the CCC Chancellor's Office do not endorse an will have no liability should any issues arise with a particular email provider.

All information is kept secure and private as explained in the Privacy Policy. By creating an OpenCCC account, you are agreeing to the terms and conditions of the Privacy Policy.

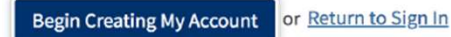

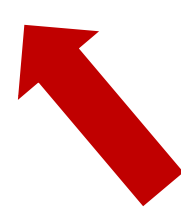

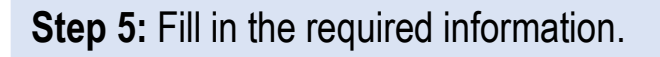

## **Create Account**

Personal Information - Page 1 of 3

| nter your legal name                                                      | as it appears on offici                                                | documente such as unite nouverne an                                                                                      | the add                                                                                                    |
|---------------------------------------------------------------------------|------------------------------------------------------------------------|----------------------------------------------------------------------------------------------------|----------------------------------------------------------------------------------------------------|
|                                                                           | 11                                                                     | luocuments such as your governmen                                                                                        | tissued ID.                                                                                                    |
| rst Name @                                                                |                                                                        |                                                                                                    |                                                                                                    |
| Check this bac if you                                                     | u do not have a first n                                                | ne 🔊                                                                                                    |                                                                                                    |
| iddle Name 🕁                                                              |                                                                        |                                                                                                    |                                                                                                    |
| Check this bax if you                                                     | u do not have a middl                                                  | name                                                                                                    |                                                                                                    |
| ast Name @                                                                |                                                                        |                                                                                                    |                                                                                                    |
|                                                                           |                                                                        |                                                                                                    |                                                                                                    |
| uffix @                                                                   |                                                                        |                                                                                                    |                                                                                                    |
| None                                                                      |                                                                        |                                                                                                    |                                                                                                    |
| o you have a previou                                                      | s name (such as a ma                                                   | en name)?                                                                                                    |                                                                                                    |
| War Chie                                                                  |                                                                        |                                                                                                    |                                                                                                    |
| IB NO                                                                     |                                                                        |                                                                                                    |                                                                                                    |
| o yo u have a preferre                                                    | d name that is differe                                                 | t than your legal and/or previous nam                                                                                    | ne?                                                                                                    |
| Yes No                                                                    |                                                                        |                                                                                                    |                                                                                                    |
|                                                                           |                                                                        |                                                                                                    |                                                                                                    |
| ate of Rirth                                                              |                                                                        |                                                                                                    |                                                                                                    |
| ateorbirti                                                                |                                                                        |                                                                                                    |                                                                                                    |
| is information is use<br>ame. It is a so used to<br>formation will not be | d for protection of mi<br>comply with state an<br>e used in making adm | ors in online transaction environment<br>federal law pertaining to residency, g<br>sions decisions except as permitted b | ts, as well as to differentiate between persons having the sam<br>guardianship, and admission of minors to college. This<br>y law. |
| ate of Birth                                                              |                                                                        |                                                                                                    |                                                                                                    |
| Month                                                                     | Day                                                                    | Year                                                                                                    |                                                                                                    |
| Select 💠                                                                  | Select \$                                                              |                                                                                                    |                                                                                                    |
| onfirm Date of Birth                                                      |                                                                        |                                                                                                    |                                                                                                    |
|                                                                           |                                                                        |                                                                                                    |                                                                                                    |

**Step 6:** Fill in your SSN. You can skip it; however, doing so increases the fees assessed. To reverse the fee increase, you must bring your social security card to the Admissions office.

| Social Secu                                             | ntyNumber                                                                                                    |
|---------------------------------------------------------|----------------------------------------------------------------------------------------------------|
| The Social Securi<br>facilitating federal<br>admission. | ty Number (SSN) or Taxpayer Identification Number (TIN/iTIN) is used by the college as a means of matching student records,<br>I financial aid, and reporting tax-related information to the Internal Revenue System (IRS). However, it is not required for |
| Why am I being a                                        | sked for my so cial security number?                                                                                                    |
| Do you have a so                                        | cial security number or taxpayer identification number?                                                                                                    |
| Yes, Ihave a so                                         | ocial security number or taxpayer identification number.                                                                                                    |
| No, I do not ha                                         | we a social security number or taxpayer identification number, or I decline to provide one at this time.                                                                                                    |

**Step 7:** Make sure to enter an email address that you will check frequently. Do not use a high school email address. You will lose access to it after you graduate.

# **Create Account**

# Contact Information - Page 2 of 3

| An amail addrass is required for important messages, including information ab                                                                                                    | out college admission and registration. Please enter an email                                  |  |  |  |  |
|----------------------------------------------------------------------------------------------------|------------------------------------------------------------------------------------------------|--|--|--|--|
| An email address is required for important messages, including information about college admission and registration. Please enter an email address that you check regularly. Email Address 🔊                                                                                                    |                                                                                                |  |  |  |  |
|                                                                                                    |                                                                                                |  |  |  |  |
| Felephone<br>Text messaging may be used by OpenCCC and individual colleges in situations so<br>intifications. If you would like to receive text messages on your phone(s), pleas                                                                                                    | uch as account recovery, class cancelations, and emergency<br>e check the appropriate box(es). |  |  |  |  |
| Aain Telephone Number 🕐                                                                                                    | Extension 💿                                                                                    |  |  |  |  |
| • •                                                                                                    |                                                                                                |  |  |  |  |
|                                                                                                    | up to four digits                                                                              |  |  |  |  |
| I authorize text messages to the telephone number above, and accept responses to the telephone number above, and accept responses to the telephone number above.                                                                                                    | nsibility for any charges that result. 🕤                                                       |  |  |  |  |
|                                                                                                    |                                                                                                |  |  |  |  |
| econd Telephone Number 🔊                                                                                                    | Extension 🔊                                                                                    |  |  |  |  |
| iecond Telephone Number 🔊<br>=                                                                                                    | Extension 🐨                                                                                    |  |  |  |  |
| Second Telephone Number (*) I authorize text messages to the telephone number above, and accept responent authorize text messages to the telephone number above, and accept responent accept responent responent accept responent responent accept responent responent respo           | Extension 😨                                                                                    |  |  |  |  |
| iecond Telephone Number  iecond Telephone Number  iecond Telephone Number  iecond Telephone Number  iecond Telephone Number above, and accept responent is authorize text messages to the telephone number above, and accept responent is authorize text messages to the telephone number above, and accept responent is authorize text messages to the telephone number above, and accept responent is authorize text messages to the telephone number above, and accept responent is authorize text messages to the telephone number above, and accept responent is authorize text messages to the telephone number above, and accept responent is authorize text messages to the telephone number above, and accept responent is authorize text messages to the telephone number above, and accept responent is authorize text messages to the telephone number above, and accept responent is authorize text messages to the telephone number above, and accept responent is authorize text messages to the telephone number above, and accept responent is authorize text messages text messages tex | Extension ()<br>up to four digits<br>nsibility for any charges that result. ()                 |  |  |  |  |
| iecond Telephone Number  iecond Telephone Number  iecond Telephone Num | Extension 🕲                                                                                    |  |  |  |  |
| iecond Telephone Number  iecond Telephone Number  iecond Telephone Num | Extension ()<br>up to four digits<br>nsibility for any charges that result. ()                 |  |  |  |  |
| iecond Telephone Number  iecond Telephone Number  iecond Telephone Num | Extension ()<br>up to four digits<br>nsibility for any charges that result. ()                 |  |  |  |  |
| State ②                                                                                                    | Extension ()<br>up to four digits<br>nsibility for any charges that result. ()                 |  |  |  |  |
| iecond Telephone Number  iecond Telephone Number  iecond Telephone Num | Extension ()<br>up to four digits<br>nsibility for any charges that result. ()                 |  |  |  |  |

# **Step 8:** Make sure you remember the Username and Password for future use. Keep it somewhere safe.

## Create Account

## Security and Credentials - Page 3 of 3

#### Username and Password

To enable you to sign in later, you must choose a unique username for your account.

#### Username 📀

Minimum 6 characters (letters, numbers, special characters)

### Password 3

7 to 20 characters (letters and at least one number)

#### Repeat Password @

- · Be sure to record your username and password for later use.
- · Please do not share your account with others, even family members.

#### Security PIN

For additional security, please create a 4-digit Personal Identification Number (PIN) for your account. Enter your PIN twice to make sure you type it correctly.

#### PIN 💮

Repeat PIN 🌚

### Security Questions

If you forget your username or password, or if you want to change your password or PIN, you will be asked one or more of your personal security question. Please select three security questions you would like to be asked, and enter your answers to those questions.

۵

First Security Question (%)

--- Please Choose a Question ---

Answer to the First Security Question @

Second Security Question ()

-- Please Choose a Question --

Answer to the Second Security Question @

Third Security Question 😗

-- Please Choose a Question --

Answer to the Third Security Question @

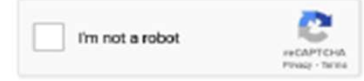

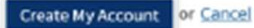

**Step 9:** You have now registered on OpenCCC. You should receive an email regarding the account creation. Click "**Continue**" to go to the next step of completing an SBVC application.

| Account Created                                                              |                    |
|------------------------------------------------------------------------------|--------------------|
| Your secure OpenCCC account has been created.                                | Your<br>CCCID is   |
| Please take a moment to ensure that you remember your username and password. | NOT your           |
| Your CCCID is:                                                               | SBVC<br>student ID |
| Next Step                                                                    |                    |
| Continue to a Secure CCC Application                                         |                    |
| Continue                                                                     |                    |

**Step 9b:** This is a sample email generated when your OpenCCC.net account is created. Note: This CCCID *IS NOT* your SBVC student ID number.

Dear

Congratulations on successfully creating your OpenCCC Account.

Your CCCID is:

Your CCCID allows you to access the online services of the California Community Colleges using a private, secure, single sign-on account.

The CCCID is your global California Community Colleges ID and helps track your enrollment and academic records across all California Community Colleges that you may attend throughout your academic career.

You may be assigned a local Student ID by the college you are attending.

To confirm your college student ID, please contact your college directly.

## Self-Service Account Recovery

User self-service account recovery is available at OpenCCC.net

## Need Help?

California Community Colleges Help Desk Toll Free: 1-877-247-4836 Email: <u>support@openccc.net</u>